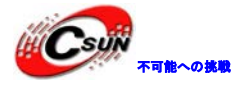

# Cortex-A9 4 コア S5P4418 ボード NanoPi2 Fire 簡易マニュアル

株式会社日昇テクノロジー

http://www.csun.co.jp info@csun.co.jp 作成日 2016/6/15

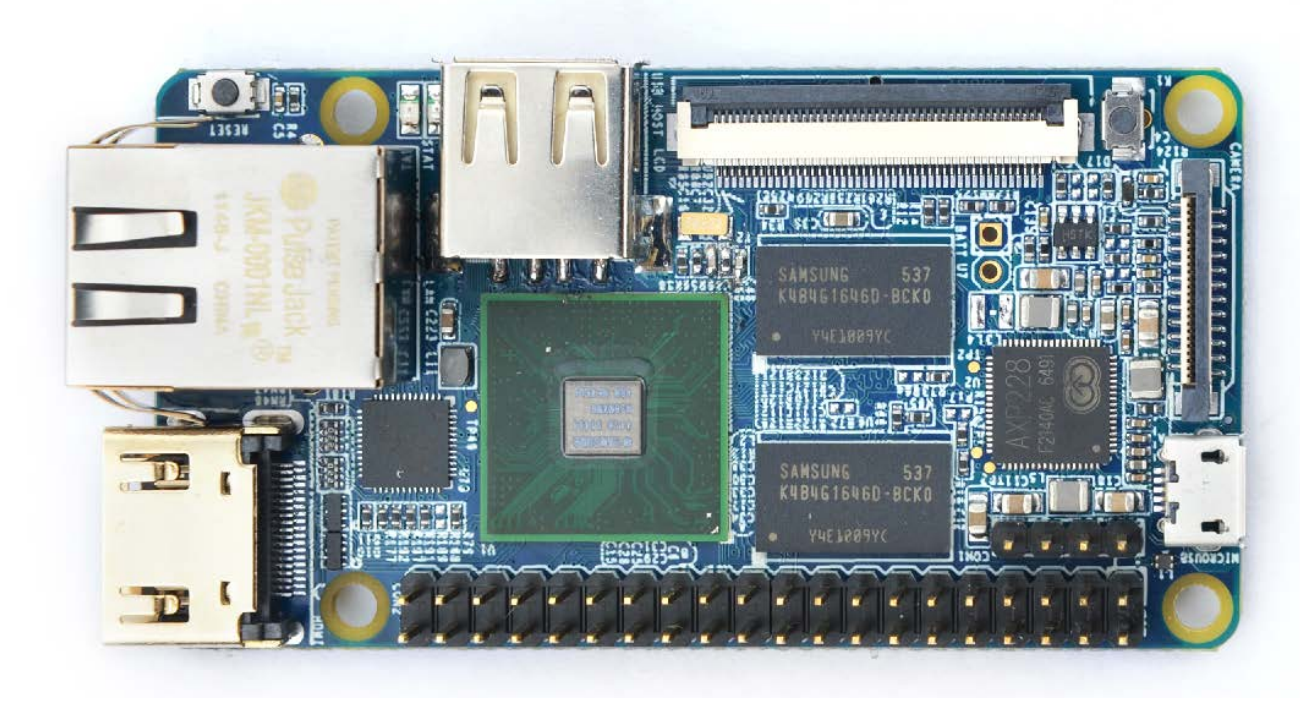

copyright@2016

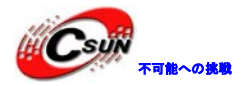

#### • 修正履歴

| NO | バージョン  | 修正内容 | 修正日        |
|----|--------|------|------------|
| 1  | Ver1.0 | 新規作成 | 2016/06/15 |
|    |        |      |            |
|    |        |      |            |
|    |        |      |            |
|    |        |      |            |
|    |        |      |            |
|    |        |      |            |
|    |        |      |            |
|    |        |      |            |

※ この文書の情報は、文書を改善するため、事前の通知なく変更されることがあります。 最新版は弊社ホームページからご参照ください。「http://www.csun.co.jp」

※(株)日昇テクノロジーの書面による許可のない複製は、いかなる形態においても厳重に 禁じられています。

ホームページ: <u>http://www.csun.co.jp</u> メール: info@csun.co.jp

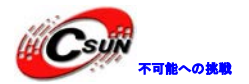

#### 目 次

| 1 | 紹介                             | 5  |
|---|--------------------------------|----|
| 2 | 主な仕様                           | 5  |
| 3 | インターフェースの配置及びサイズ               | 6  |
|   | 3.1 インターフェースの配置                | 6  |
|   | 3.1.1 GPIO1 ピン定義               | 6  |
|   | 3.1.2 Debug Port CON1 (UARTO)  | 8  |
|   | 3.1.3 DVP Camera IF ピン定義       | 8  |
|   | 3.1.4 RGB LCD IF ピン定義          | 9  |
|   | 3.2 PCB サイズ                    | 11 |
| 4 | クイックスタート                       | 12 |
|   | 4.1 ハードウェアの準備                  | 12 |
|   | 4.3 実行システムを持つ microSD カードを作成する | 12 |
|   | 4.3.1 Windows 環境での作成           | 12 |
|   | 4.3.2 Linux Desktop 環境での作成     | 13 |
|   | 4.3.3 NanoPi2 の TF カードセクションを拡張 | 13 |
|   | 4.3.4 LCD/HDMI の解像度            | 14 |
|   | 4.4 パソコンで SD カード上のシステムの更新      | 14 |
|   | 4.5 Android または Debian を実行する   | 14 |
|   | 4.6 VNC と SSH 経由で Debian にログイン | 15 |
| 5 | Debain システム                    | 16 |
|   | 5.1 イーサネット接続                   | 16 |
|   | 5.2 Debian のパッケージソフトをインストールする  | 16 |
| 6 | システムのコンパイル方法                   | 17 |
|   | 6.1 クロスコンパイラをインストールする          | 17 |
|   | 6.2 U-Boot のコンパイル              | 17 |
|   | 6.3 mkimage を用意する              | 18 |
|   | 6.4 Linux kernel のコンパイル        | 18 |
|   | 6.4.1 カーネルのコンパイル               | 18 |
|   | 6.4.2 カーネルモジュールのコンパイル          | 19 |
|   | 6.5 Andriod システムのコンパイル         | 19 |

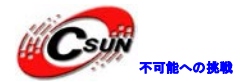

| 6.5.1 コンパイル環境の構築             | 19 |
|------------------------------|----|
| 6.5.2 ソースコードをダウンロードする        | 19 |
| 6.5.3 システムをコンパイルする           | 20 |
| 7 カメラモジュールを接続する              | 20 |
| 7.1 USB カメラモジュール(200 万画素)    | 20 |
| 7.2 OV5640 カメラモジュール(500 万画素) | 21 |
| 7.3 USB カメラを接続して OpenCV を使う  | 22 |

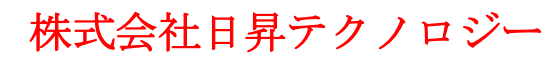

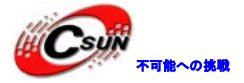

### 1 紹介

NanoPi2 FireはIoT設計のために開発された高性能のARMマスタコントロールボードである。 Samsungの Cortex-A9クアッド4コア S5P4418、1.4GHz、SoC 1G 32ビット DDR3 RAMを備えており、Gbpsイーサネット ポートを搭載している。TFカードからandroidと Debianシステムを実行することができ、HMDIとLCD インタ ーフェースを搭載。Raspberry PiのGIPOと互換性を持つ。 PCBのサイズは75×40mmである。

### 2 主な仕様

CPU: Samsung S5P4418、動作周波数1.4GHz RAM: 1GB DDR3 PMU電源管理:AXP228を搭載、ソフトウェアシャットダウン、スリープ、ウェイクアップをサポート ネットワーク: ギガビットGbpsイーサネットポート USB2.0 タイプA x1 デバッグ用シリアルポートUARTOx1 microSD Slot x1 microUSB x1: 給電とデータ伝送 LCD I/F:0.5 mmピッチSMT FPCシート、フルカラーLCDをサポート (RGB:8-8-8) HDMI: Type-Aコネクタ、1080P60出力をサポート DVPカメラ I/F: 0.5mmピッチ省スペースタイプFPCソケット、ITU-R BT 601/656 8ビット、I2CおよびIO を含む。 GPI0:2.54mmピッチ、40ピン、RasberryPiのGPI0と互換性がある。UART、SPI、I2C、IOなどを含む。 ボタン:電源ボタンx1、リセットボタンx1 LED: 電源LEDx1、システムLEDx1 PCBサイズ:75 x 40 mm 電源: DC 5V/2A OS: Android, Debian

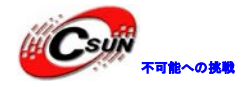

### 3 インターフェースの配置及びサイズ 3.1 インターフェースの配置

#### 3.1.1 GPI01 ピン定義

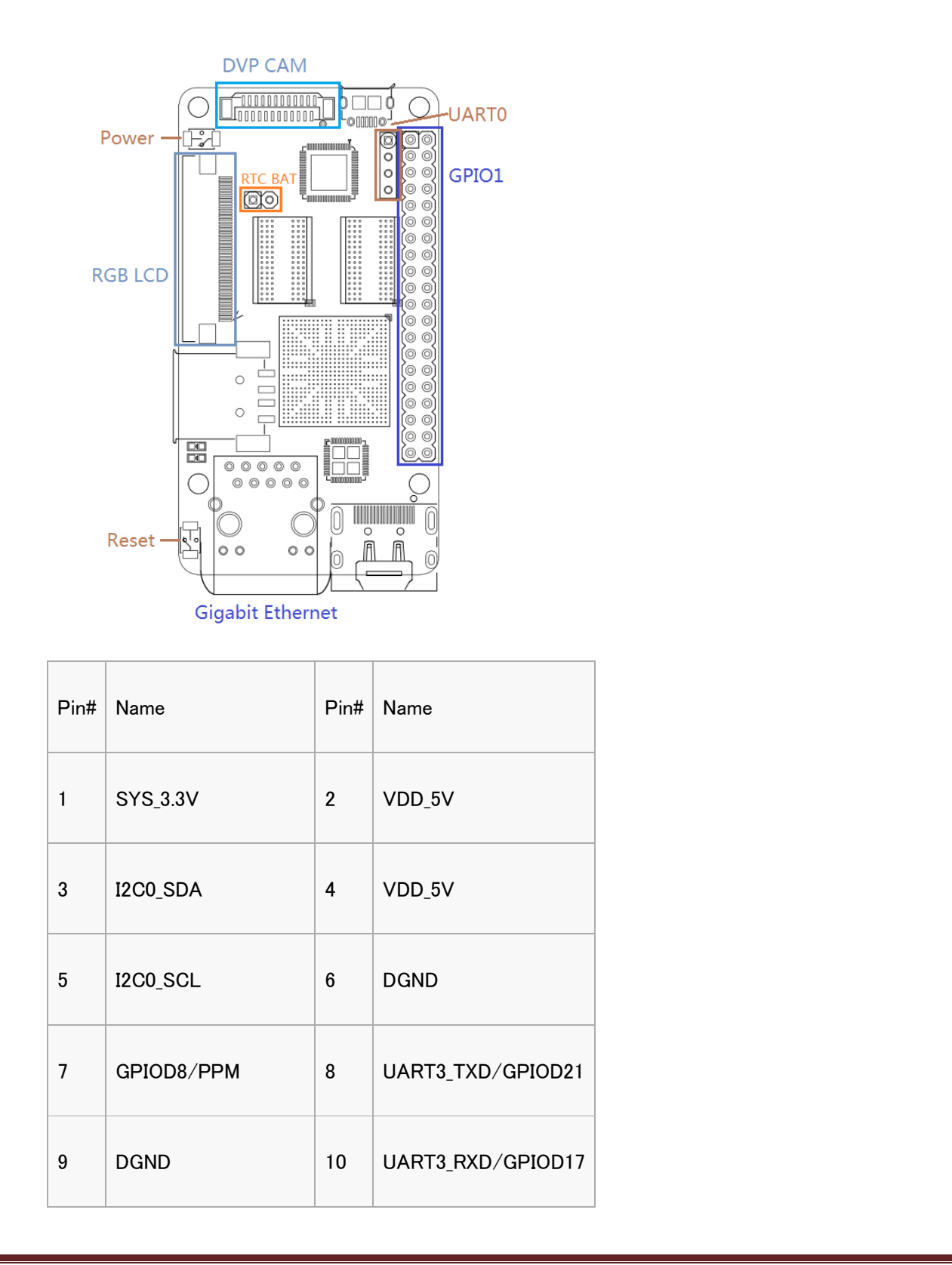

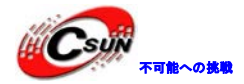

| 11 | UART4_TX/GPIOB29  | 12 | GPIOD1/PWM0       |   |
|----|-------------------|----|-------------------|---|
| 13 | GPIOB30           | 14 | DGND              | - |
| 15 | GPIOB31           | 16 | GPIOC14/PWM2      |   |
| 17 | SYS_3.3V          | 18 | GPIOB27           |   |
| 19 | SPI0_MOSI/GPIOC31 | 20 | DGND              |   |
| 21 | SPI0_MISO/GPIOD0  | 22 | UART4_RX/GPIOB28  |   |
| 23 | SPI0_CLK/GPIOC29  | 24 | SPI0_CS/GPIOC30   |   |
| 25 | DGND              | 26 | GPIOB26           |   |
| 27 | I2C1_SDA          | 28 | I2C1_SCL          |   |
| 29 | GPIOC8            | 30 | DGND              |   |
| 31 | GPIOC7            | 32 | GPIOC28           |   |
| 33 | GPIOC13/PWM1      | 34 | DGND              |   |
| 35 | SPI2_MISO/GPIOC11 | 36 | SPI2_CS/GPIOC10   |   |
| 37 | AliveGPI03        | 38 | SPI2_MOSI/GPIOC12 |   |
| 39 | DGND              | 40 | SPI2_CLK/GPIOC9   |   |

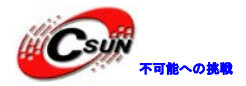

#### 3.1.2 Debug Port CON1 (UARTO)

| Pin# | Name      |
|------|-----------|
| 1    | DGND      |
| 2    | VDD_5V    |
| 3    | UART_TXD0 |
| 4    | UART_RXD0 |

#### 3.1.3 DVP Camera IF ピン定義

| Pin#         | Name     |   |
|--------------|----------|---|
| 1, 2         | SYS_3.3V |   |
| 7,9,13,15,24 | DGND     |   |
| 3            | I2C0_SCL | X |
| 4            | I2C0_SDA |   |
| 5            | GPIOB14  |   |
| 6            | GPIOB16  |   |
| 8,10         | NC       |   |

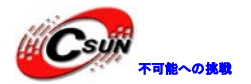

| 11    | VSYNC       |
|-------|-------------|
| 12    | HREF        |
| 14    | PCLK        |
| 16-23 | Data bit7-0 |

#### 3.1.4 RGB LCD IF ピン定義

| 16-23                            | Data bit7-0         |                                                                                                    |
|----------------------------------|---------------------|----------------------------------------------------------------------------------------------------|
| 3.1.4 R                          | GB LCD IF ピン        | 定義                                                                                                    |
| Pin#                             | Name                | Description                                                                                                    |
| 1, 2                             | VDD_5V              | 5V output, LCD power                                                                                                    |
| 11, 20, 29, 37<br>38, 39, 40, 45 | DGND                | ground                                                                                                    |
| 3-10                             | Blue LSB to<br>MSB  | RGB Blue                                                                                                    |
| 12-19                            | Green LSB to<br>MSB | RGB Green                                                                                                    |
| 21-28                            | Red LSB to<br>MSB   | RGB Red                                                                                                    |
| 30                               | GPIOB25             | available for users                                                                                                    |
| 31                               | GPIOC15             | occupied by FriendlyARM one wire technology to recognize LCD models and control backlight and implement resistive touch, not |

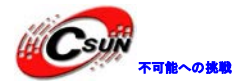

|    |                      | applicable for users                                        |
|----|----------------------|-------------------------------------------------------------|
| 32 | XnRSTOUT<br>Form CPU | low when system is reset                                    |
| 33 | VDEN                 | signal the external LCD that data is valid on the data bus  |
| 34 | VSYNC                | vertical synchronization                                    |
| 35 | HSYNC                | horizontal synchronization                                  |
| 36 | LCDCLK               | LCD clock, Pixel frequency                                  |
| 41 | I2C2_SCL             | I2C2 clock signal, for capacitive touch's data transmission |
| 42 | I2C2_SDA             | I2C2 data signal, for capacitive touch's data transmission  |
| 43 | GPIOC16              | interrupt pin for capacitive touch, used with I2C2          |
| 44 | NC                   | not connected                                               |

説明

1. VDD\_SYS\_3.3V: 3.3V電源の出力

- 2. VDD 5V: 5 V電源入力/出力。外部機器の電源がMicroUSBより高い場合、ボードに給電、それ以外の場合 には、ボードの外部デバイスに給電。入力範囲: 4.7~5.6V。
- 3. 詳細については回路図をご参照ください。

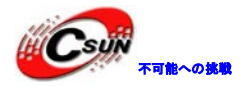

#### 3.2 PCB サイズ

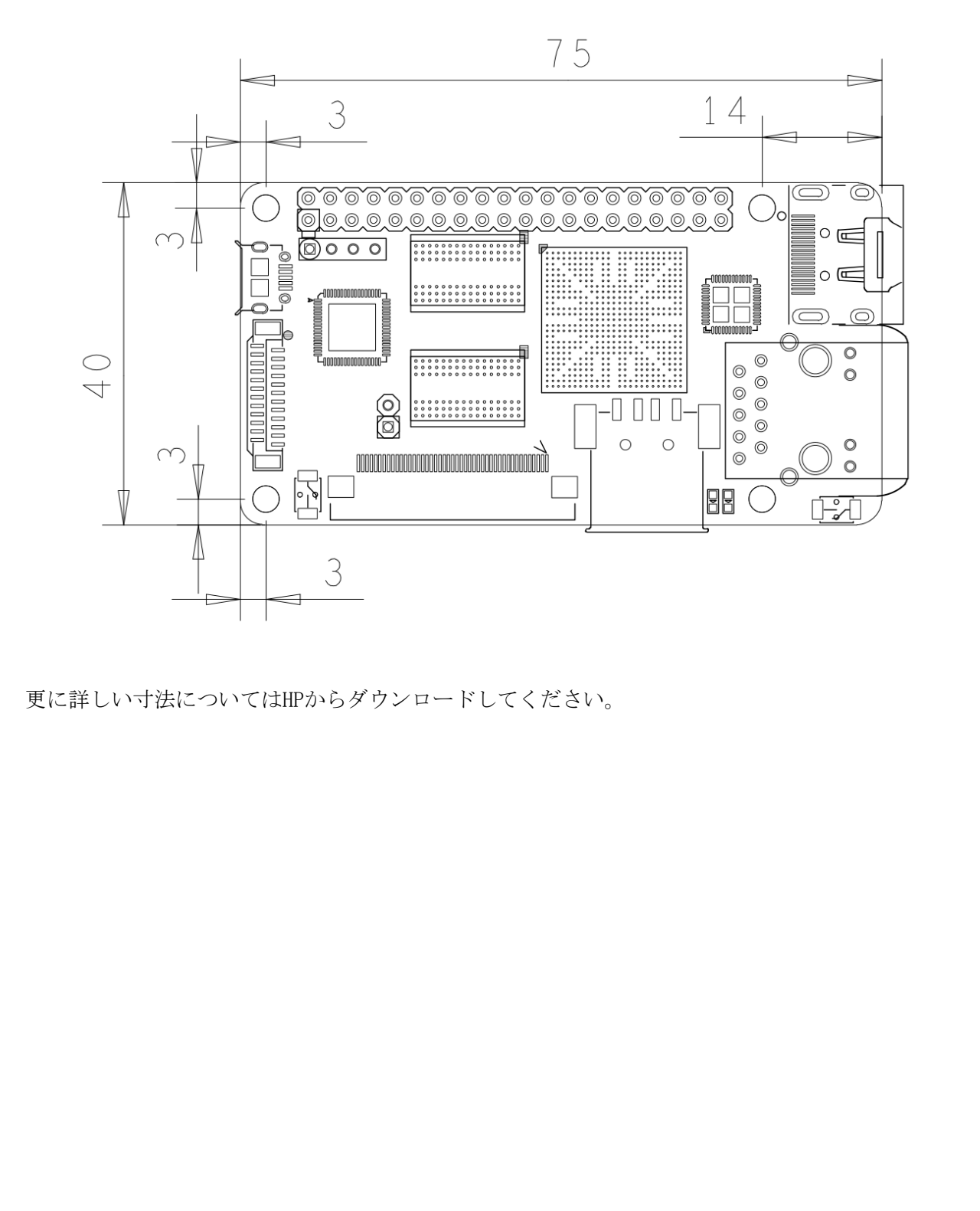

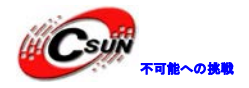

### 4 クイックスタート

#### 4.1 ハードウェアの準備

- NanoPi2 Fire
- ・microSDカード/ TFカード:Class10以上の8GBのSDHCカード
- ・microUSBインタフェースの外部電源、5V/2A
- ・HDMIモニター、またはLCD
- ・USBキーボード、USBマウス
- ・Ubuntu 14.04 64ビットシステムを実行するホスト

#### 4.2 TFカードでテストする

NanoPi2 Fireを起動させたTFカードを作る時、クラス10かそれ以上の8GB SDHDカードを推奨する。以下は 試験実績のある高速TFカード。

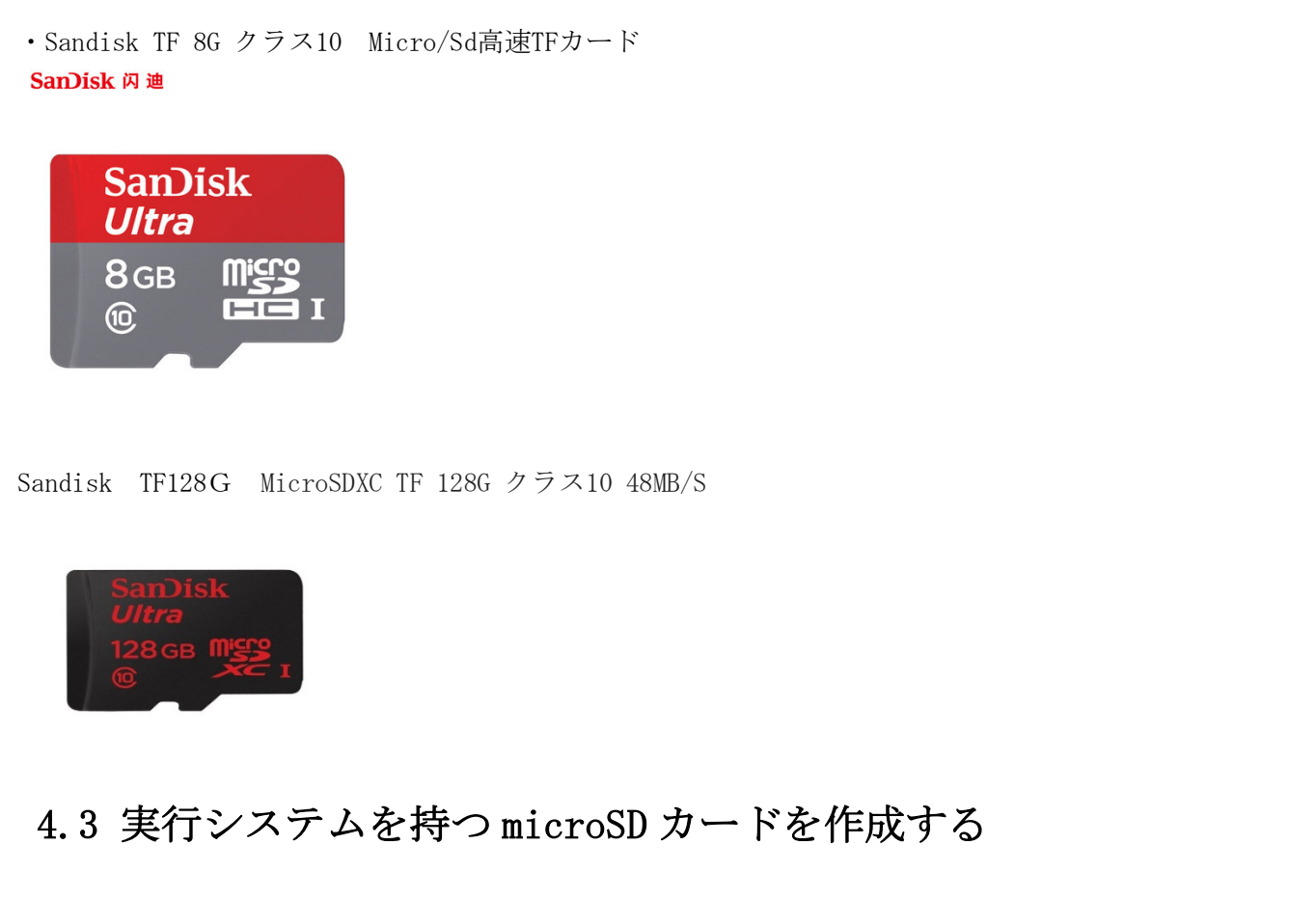

#### 4.3.1 Windows 環境での作成

弊社HPから下記のファイルをダウンロードする。

LCD 或いは HDMI の出力は下記のイメージファイルを使用

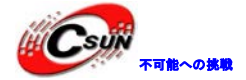

| nanopi2-debian-sd4g.img.zip  | Debian image files                              |  |  |
|------------------------------|-------------------------------------------------|--|--|
| nanopi2-android-sd4g.img.zip | Android image files                             |  |  |
| Flash Utility:               |                                                 |  |  |
| win32diskimager.rar          | Windows utility. Under Linux users can use "dd" |  |  |

・上記のファイルを解凍する。SDカード(4G以上)をウィンドウズPCに挿入し、管理者としてwin32diskimager ユーティリティーを起動する。ユーティリティーのメイン画面で、SDカードのドライブやイメージファイル を選択し、SDカードの点滅開始のために [Write]をクリックする。

・このカードをNanoPi 2 Fireに挿入し、電源を入れる (5V/2A)。緑のLEDが点灯し、青のLED点滅した場合、NanoPi 2 Fireの正常に起動したことを示す。

#### 4.3.2 Linux Desktop 環境での作成

1)microSDをUbuntuを起動しているホストに挿入 以下のコマンドでSDカードのデバイス名をチェックする dmesg tail

dmesgが「sdc:sdc1 sdc2」と類似した情報を出力する時、SDカード対応デバイス名は/dev/sdcになる。コ マンドcat /proc/partitionsでも確認できる。

2)ファームウェアをダウンロードする

git clone https://github.com/friendlyarm/sd-fuse\_nanopi2.git

<mark>cd</mark> sd-fuse\_nanopi2

3)Androidの実行カードを作成する

su

./fusing.sh /dev/sdx

(注:/dev/sdxを実際のSDカードのデバイスファイル名に変えてください)

初めて使う際、ダウンロードするか確認が必要。Yを押してダウンロードし、N或いは10秒間入力無い場合 は取り消しとなる。

4)DebianのファームウェアをSDカードに書き込む

./fusing.sh/dev/sdx debian

#### 4.3.3 NanoPi2のTFカードセクションを拡張

Debian/Ubuntu システムは初回起動時自動的に SD カードセクションを拡張する。

Android システム: PC の端末ホストに以下のコマンドを実行する。 sudo umount /dev/sdx? sudo parted /dev/sdx unit % resizepart 4 100 resizepart 7 100 unit MB print

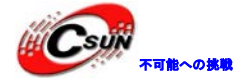

**sudo** resize2fs -f /dev/sdx7 ([/dev/sdx] をシステムのデバイス名に置き換えが必要)

#### 4.3.4 LCD/HDMI の解像度

システムが起動すると、uboot が LCD に接続されているかをチェックする。Uboot が LCD を認識した場合、その解 像度を設定する。デフォルトではその表示を HDMI720P に設定する。LCD の解像度をリセットしたい場合、カーネル 内の[arch/arm/plat-s5p4418/nanopi2/lcds.c] ファイルを修正し、リコンパイルすることができる。 NanoPi が HDMI モニターに接続され、Android を実行すると、解像度は自動的に [EDID] を確認し 、相応の HDMI モードに設定される。

#### 4.4 パソコンで SD カード上のシステムの更新

システムを実行する前に、少し変更したい場合は、本節の内容をご参照ください。 作成したmicroSDカードをLinuxのパソコンに挿入して、SDカードのboot、rootfsをマウントして内容を変

更できる。下記の場合変更が必要:

1) カーネルのコマンドラインパラメータを更新したい場合は、「sd-fuse\_nanopi2/tools」の下にある、「fw\_setenv」ツールを使用することができる。

現在のコマンドラインを確認する。

cd sd-fuse\_nanopi2/tools
./fw\_printenv /dev/sdc | grep bootargs

現在の Android 5.1.1\_r6 により SELinux が有効になる。デフォルトモードは enforcing となり、Command Line を通して変更することが可能。

./fw\_setenv /dev/sdc bootargs XXX androidboot.selinux=permissive

直ぐに、permissive モードに変更でき、[XXX]は元の bootargs に置き換える必要がある。

2) カーネルの更新

新バージョンのUbootが起動時にLCDを認識した場合、SDカードのブートパーティションのuImage.hdmiを読み取る。

Androidにおいては、同じファイルであるため、直接新しいコンパイラのuImageで、SDカードのブートパー ティションのファイルに交換する。

Debianにおいては、2つのファイルが異なるため、新しいコンパイラをサポートするLCD uImageで、直接 SDカードのプートパーティションのファイルに交換する。HDMIのカーネルをサポートする場合は、 uImage.hdmiに交換する。

#### 4.5 Androidまたは Debian を実行する

microSDカードをNanoPi2Fireに挿入し、HDMIモニターと接続して、電源(5V/2A)に接続すると、NanoPi2Fire は自動的に起動する。青色LEDライトの点灯でシステムが起動していることが確認でき、またHDMIモニタ ーには起動画面が表示される。

1) NanoPi2 FireをHDMIモニターに接続する場合、USBマウスとUSBキーボードが必要である。もしLCDと接続

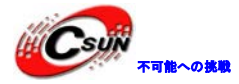

していれば、タッチパネルで操作可能。

2) カーネルを開発する場合、シリアルボードを装備すれば、シリアルの端末からNanoPi2 Fireを操作できる。

以下がシリアルケーブルを介してNanoPi2 FireをUbuntoとMnicomを起動中のPCに接続した状態。 Minicomの端末

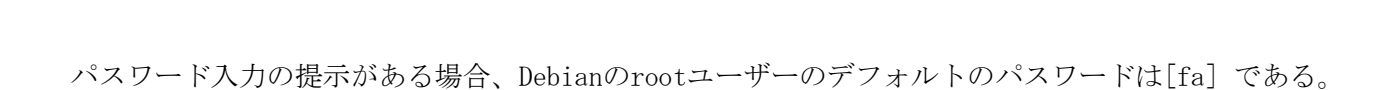

#### 4.6 VNC と SSH 経由で Debian にログイン

#### NanoPi2 Firega

ディスプレイディバイスに接続されない場合、[VNCViewer]を PC あるいは携帯にダウンロード&インスト ールでき、VNC 経由で NanoPi2 にログインできる。ディフォルトのパスワードは[fa123456]。

NanoPi2 Fire へのユーザーログイン後のスクリーンショットは次のようになる。

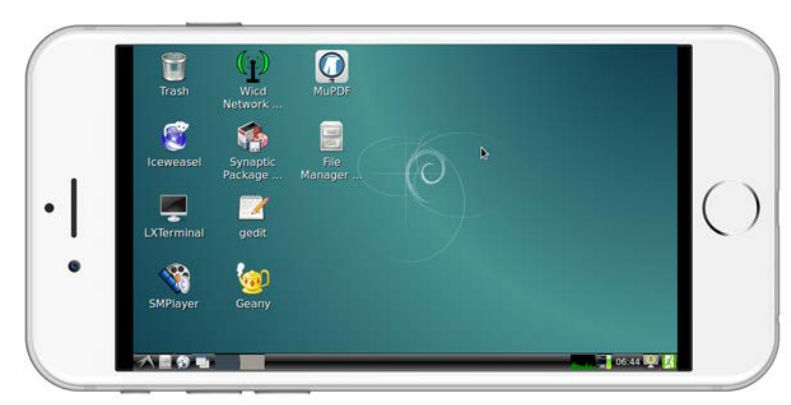

[SSH -1 root 192.168.8.1] 経由でもログイン可能。[root]のデフォルトパスワードは[fa]である。

iwconfig wlan0 power off

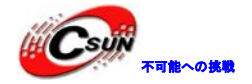

### 5 Debain システム

#### 5.1イーサネット接続

NanoPi2 Fireが以前にイーサネットでネットワークに接続されたことがある場合、電源を入れた後、自動的 にIPを取得する。イーサーネット接続したことがなく、またはDHCPサービスもない場合、IPアドレスの取得 に失敗することになる。因って、システムの起動には約15~60秒待つことになる。

1) MACアドレスを設定する

NanoPi2 Fireは、デフォルトでは有効なMACアドレスがない。ボードがネットワークに正常に接続されると、 Pi2 Fireは自動的に [/etc/network/interfaces.d/eth0] のランダムなMACを生成する。ユーザーはそれを固定 されたMACアドレスに変更することができる。

vi /etc/network/interfaces.d/wlan0

設置内容は次のようになる。

auto eth0 allow-hotplug eth0 iface eth0 inet dhcp hwaddress 76:92:d4:85:f3:0f

[hwaddress]はMACアドレスを指定する。ここで、[76:92:d4:85:f3:0f]はランダムMAC。有効なものに変更する ことを推奨する。[注意:MACをリセットするとき、予期せぬ問題の発生を防うため、MACがIEEEの定義に満たして いることを確認してください。]

変更後、終了する。ネットワークを再起動するために、ボードを再起動するか、または、下記のコマンドを 実行する。

systemctl restart networking

5.2 Debian のパッケージソフトをインストールする

提供しているのは標準的なDebian jessieシステムである。apt-getなどのコマンドでパッケージソフトを インストールすることができる。初めてインストールする場合、まず以下のコマンドでパッケージソフトリ ストを更新する必要がある。

#### apt-get update

その後、パッケージソフトをインストールすることができる。例えばFTPサーバーをインストールするには 以下のコマンドを使用する。

apt-get install vsftpd

/etc/apt/sources.listを編集することで、ダウンロードサーバーを変更することができる。 http://www.debian.org/mirror/lisから全てのサーバーリストが取得可能。 [armhf]が付くリストを選択す ることが必要。

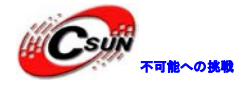

## 6 システムのコンパイル方法

#### 6.1 クロスコンパイラをインストールする

先ず、コンパイラをダウンロードして解凍する。 git clone https://github.com/friendlyarm/prebuilts.git sudo mkdir -p /opt/FriendlyARM/toolchain sudo tar xf prebuilts/gcc-x64/arm-cortexa9-linux-gnueabihf-4.9.3.tar.xz -C /opt/FriendlyARM/toolchain

コンパイラのパスをPATHに追加する。viでvi<sup>~</sup>/.bashrcを実行して、末尾に以下の内容を追加する。 export PATH=/opt/FriendlyARM/toolchain/4.9.3/bin:\$PATH export GCC\_COLORS=auto <sup>~</sup>/.bashrcスクリプトを実行してカレントshellで有効にする。"."の後ろにスペースがある。

. ~/.bashrc

コンパイラは64ビットのため、32ビットのLinuxでは実行できない。

インストールの完了後、インストールが成功したかを確認できる

arm-linux-gcc -v

Using built-in specs.

COLLECT\_GCC=arm-linux-gcc

COLLECT\_LTO\_WRAPPER=/opt/FriendlyARM/toolchain/4.9.3/libexec/gcc/arm-cortexa9-linux-gnueabihf/4.9.3/lto-wrapper Target: arm-cortexa9-linux-gnueabihf

Configured with: /work/toolchain/build/src/gcc-4.9.3/configure --build=x86\_64-build\_pc-linux-gnu

--host=x86\_64-build\_pc-linux-gnu --target=arm-cortexa9-linux-gnueabihf --prefix=/opt/FriendlyARM/toolchain/4.9.3 --with-sysroot=/opt/FriendlyARM/toolchain/4.9.3/arm-cortexa9-linux-gnueabihf/sys-root --enable-languages=c,c++ --with-arch=armv7-a --with-tune=cortex=a9 --with-fpu=vfpv3 --with-float=hard

. . .

Thread model: posix

gcc version 4.9.3 (etng-1.21.0-229g-FA)

#### 6.2 U-Boot のコンパイル

U-Bootソースコードをダウンロードし、コンパイルする。ブランチは[nanopi2-lollipop-mr1]であること に注意する。

git clone https://github.com/friendlyarm/uboot\_nanopi2.git
cd uboot\_nanopi2
git checkout nanopi2-lollipop-mr1
make s5p4418\_nanopi2\_config
make CROSS\_COMPILE=arm-linux-

コンパイルに成功した後、u-boot.binを取得する。Fastbootで、NanoPi2のSDカードのUbootを更新する。

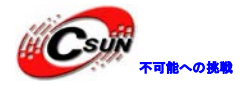

手順は下記の通り:

1) PCでコマンド [sudo apt-get install android-tools-fastboot]でfastbootツールをインストールする。

2) シリアルデバッグセットでNanoPi2 FireとPCを接続する。起動後2秒以内、シリアル端末でEnterを押して、u-bootのコマンドラインモードに入る。

3) u-bootのコマンドラインモードでfastbootコマンドを入力し、Enterを押してfastbootモードに入る。

4) microUSBケーブルでNanoPi2 FireとPCを接続する。PC側で下記コマンドを入力してu-boot.binを書き 込む。

fastboot flash bootloader u-boot.bin

注意点:直接ddコマンドでSDカードを更新してはいけない。正常に起動できなくなる可能性がある。

#### 6.3 mkimage を用意する

カーネルをコンパイルするには u-boot の mkimage ツールが必要。因って、カーネル uImage をコンパイル する前に、PC 側で実行できることの確認が必要。

直接 sudo apt-get install u-boot-tools コマンドでインストールできる。或いは自分でコンパイルして インストールする。

cd uboot\_nanopi2

make CROSS COMPILE=arm-linux- tools

sudo mkdir -p /usr/local/sbin && sudo cp -v tools/mkimage /usr/local/sbin

#### 6.4 Linux kernel のコンパイル

6.4.1 カーネルのコンパイル

1) カーネルのソースコードをダウンロードする。

NanoPi2 Fireのカーネルのソースユードは[nanopi2-lollipop-mr1]ブランチにある。

git clone https://github.com/friendlyarm/linux-3.4.y.git

**cd** linux-3.4.y

git checkout nanopi2-lollipop-mr1

- 2) Androidカーネルをコンパイルする。 make nanopi2\_android\_defconfig touch .scmversion make uImage
- 3) Debianカーネルをコンパイルする。 make nanopi2\_linux\_defconfig touch .scmversion make uImage

コンパイル成功後、uImageが[arch/arm/boot/uImage]ディレクトリに生成される。このカーネルはHDMI出 力をサポートする。既存のuImageと置き換えることができる。

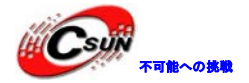

| LCDをサポートするカーネル生成する方法は次のようになる。 |  |
|-------------------------------|--|
| touch .scmversion             |  |
| make nanopi2_linux_defconfig  |  |
| make menuconfig               |  |
| Device Drivers>               |  |
| Graphics support>             |  |
| Nexell Graphics>              |  |
| [*] LCD                       |  |
| [] HDMI                       |  |
| make uImage                   |  |

コンパイル成功後、uImageがLCD用に生成される。それを使って、既存のuImageに置き換えることができる。

#### 6.4.2 カーネルモジュールのコンパイル

Androidはカーネルモジュールを含んでいる。場所はsystemセクションの/lib/modules/である。新しいカ ーネルモジュール或いはカーネルモジュールの設定が変更した場合、再コンパイルが必要である。

先ず、カーネルソースのモジュールをコンパイルする。

cd linux-3.4.y

make CROSS\_COMPILE=arm-linux- modules

またAndroidのソースに2つのカーネルモジュールのソースがある。下記コマンドでコンパイルする:

cd /opt/FriendlyARM/s5p4418/android

./vendor/friendly-arm/build/common/build-modules.sh

"/opt/FriendlyARM/s5p4418/android"はAndroidのソースのTOPフォルダである、[-h]パラメータでヘル プ内容を確認できる。

コンパイル成功後、生成したカーネルモジュールが表示される。

#### 6.5 Andriod システムのコンパイル

#### 6.5.1 コンパイル環境の構築

64ビットのUbuntu 14.04を推奨する。必要なパッケージをインストールすれば良い。

sudo apt-get install zliblg-dev:i386

sudo apt-get install bison g++-multilib git gperf libxml2-utils make python-networkx zip sudo apt-get install flex libncurses5-dev zlib1g-dev gawk minicom

詳細内容は下記 URL をご参照ください。 https://source.android.com/source/initializing.html

#### 6.5.2 ソースコードをダウンロードする

Android のソースコードをダウンロードするには repo が必要、インストール方法及び使用方法は下記 URL をご参照ください。<u>https://source.android.com/source/downloading.html</u>

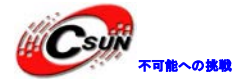

mkdir android && cd android

repo init -u https://github.com/friendlyarm/android\_manifest.git -b nanopi2-lollipop-mr1 repo sync 上記の"android"はワークフォルダのことある。

#### 6.5.3 システムをコンパイルする

source build/envsetup.sh lunch aosp\_nanopi2-userdebug make -j8

コンパイル終了後、out/target/product/nanopi2/のフォルダにイメージファイルが生成される。

## 7 カメラモジュールを接続する

#### 7.1 USB カメラモジュール(200 万画素)

本テストでは、NanoPi2 Fire は Debian を実行する。Debian が完全にロードされた後、お使いの NanoPi2 Fire を LCD に接続し、GUI の左ボタンにある "other"-->"xawtv" をクリックすると、USB カメラのアプリケーションが起動する。[welcome to xawtv!] ウィンドウが表示され、[OK] をクリックする。

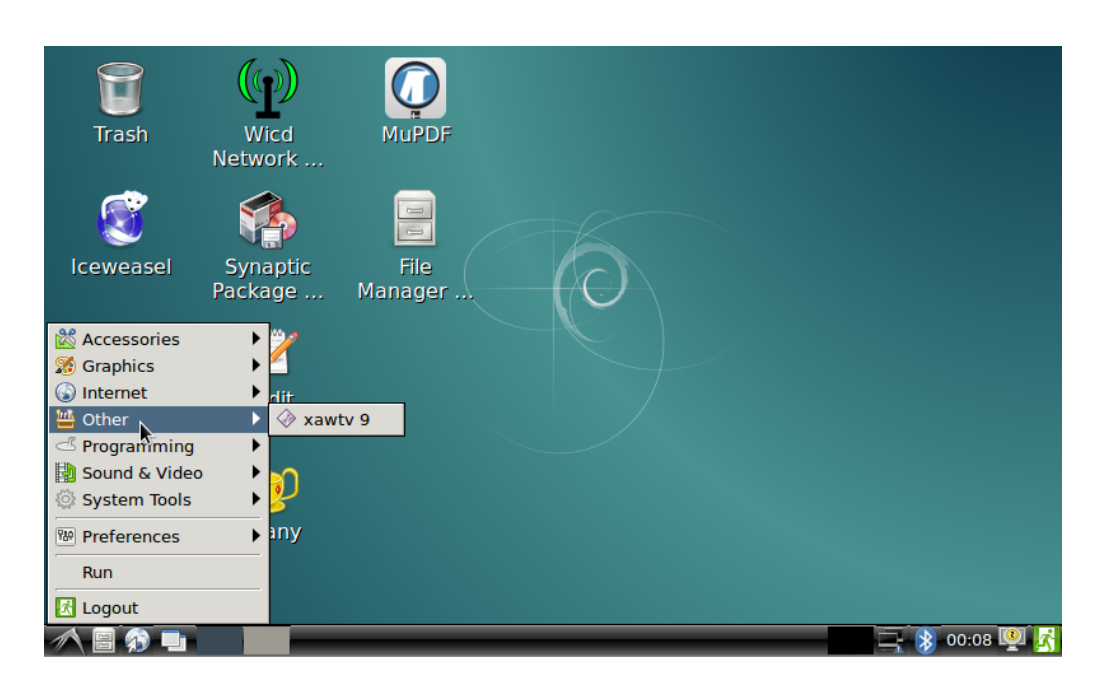

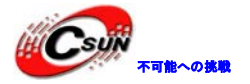

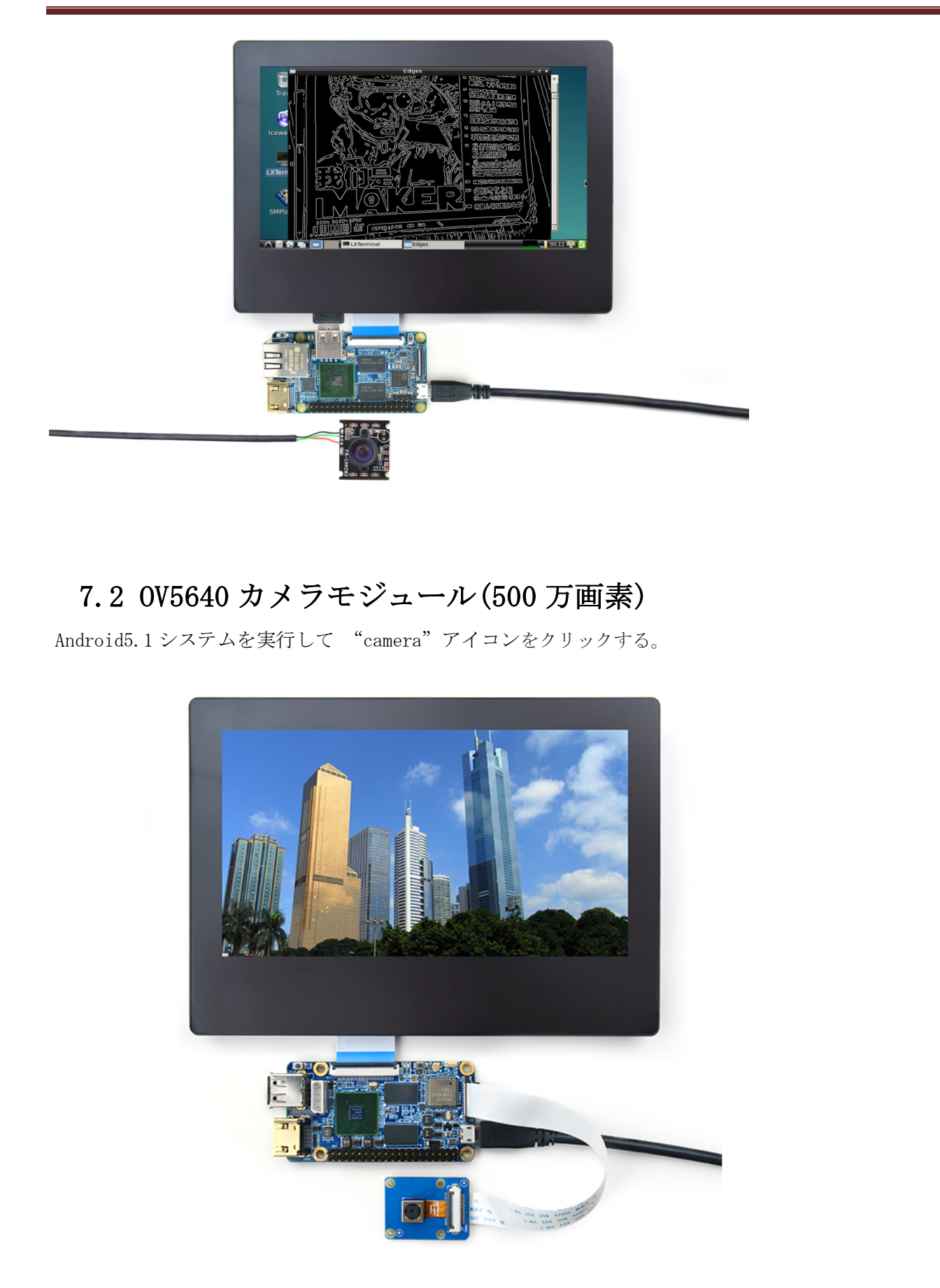

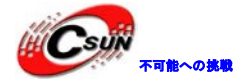

#### 7.3 USB カメラを接続して OpenCV を使う

OpenCV は Open Sorece Computer Vision Library の略で、クロスプラットフォームビジョンライブラリである。NanoPi Fire を実行すると、Debian ユーザは USB カメラデバイスにアクセスするために OpenCV APIs を使用できる。

```
C++ on the NanoPi 2 Fire で OpenCV を使う方法についてのガイドラインは次のようになる。
1. 準備
 ---Firstly you need to make sure your NanoPi 2 Fire is connected to the internet.
  Login your NanoPi 2 Fire via a serial terminal or SSH. After login please type
your username(root) and password(fa):
 ---Run the following commands:
#apt-get update
 (The OS images we provide for the NanoPi 2 Fire by default have the vi utility. However
we suggest you install the vim utility)
#apt-get install vim
#apt-get install libcv-dev libopencv-dev
2. USB カメラが NanoPi2 Fire で動作することを確認する。NanoPi2 Fire のカメラユーティリティでカメ
   ラをテストすることが可能。
3. カメラのデバイスをチェックする。
   #1s /dev/video + "Tab" key (This lists available USB camera devices. In our
   test case video0 was available)
4. OpenCV のコードサンプル
   #cd /home/fa
   #vim test.cpp
 #include "opencv2 opencv.hpp"
using namespace cv?
int main(int, char**)
{
   VideoCapture cap(0); // open the default camera
   if(!cap.isOpened()) // check if we succeeded
      return -1;
   Mat edges;
   namedWindow("edges",1);
   for(;;)
   {
      Mat frame;
```

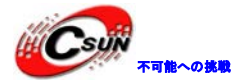

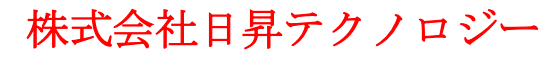

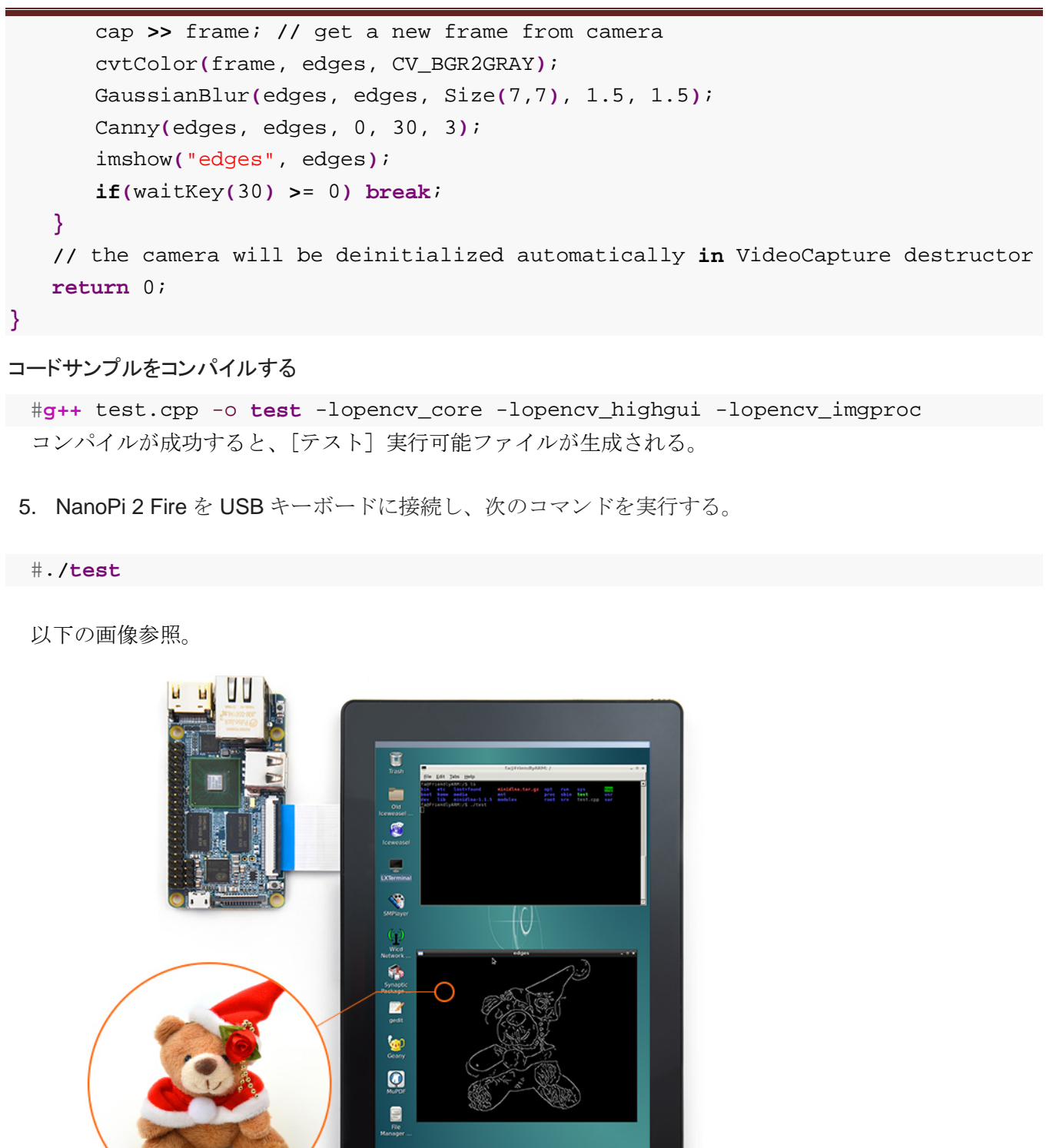

以上。